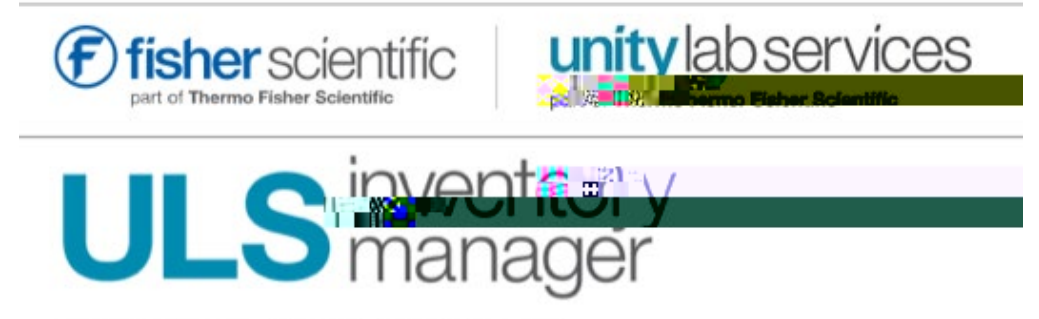

Sign in with your Fisher Scientific Account

Don't have an account? Register

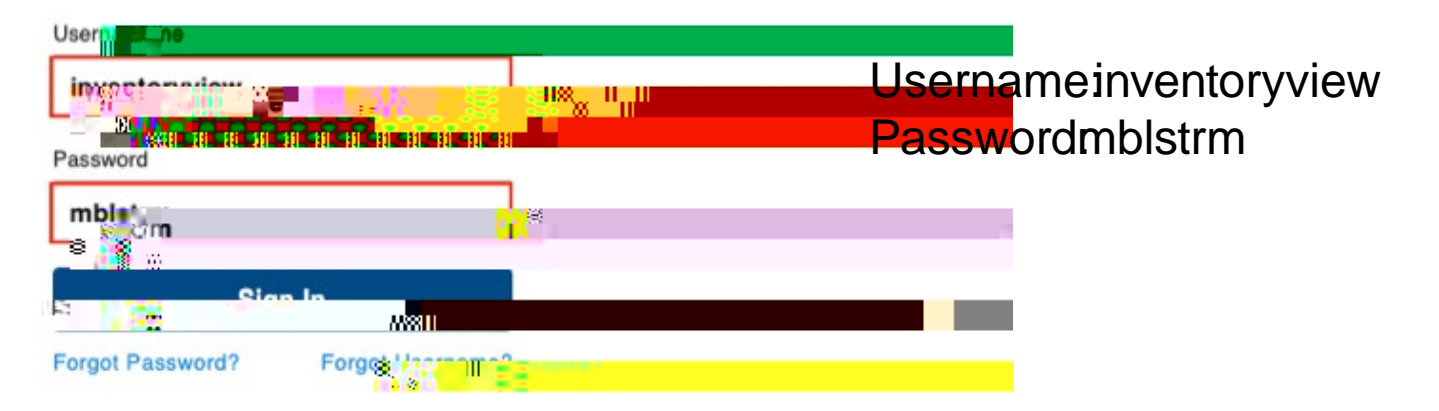

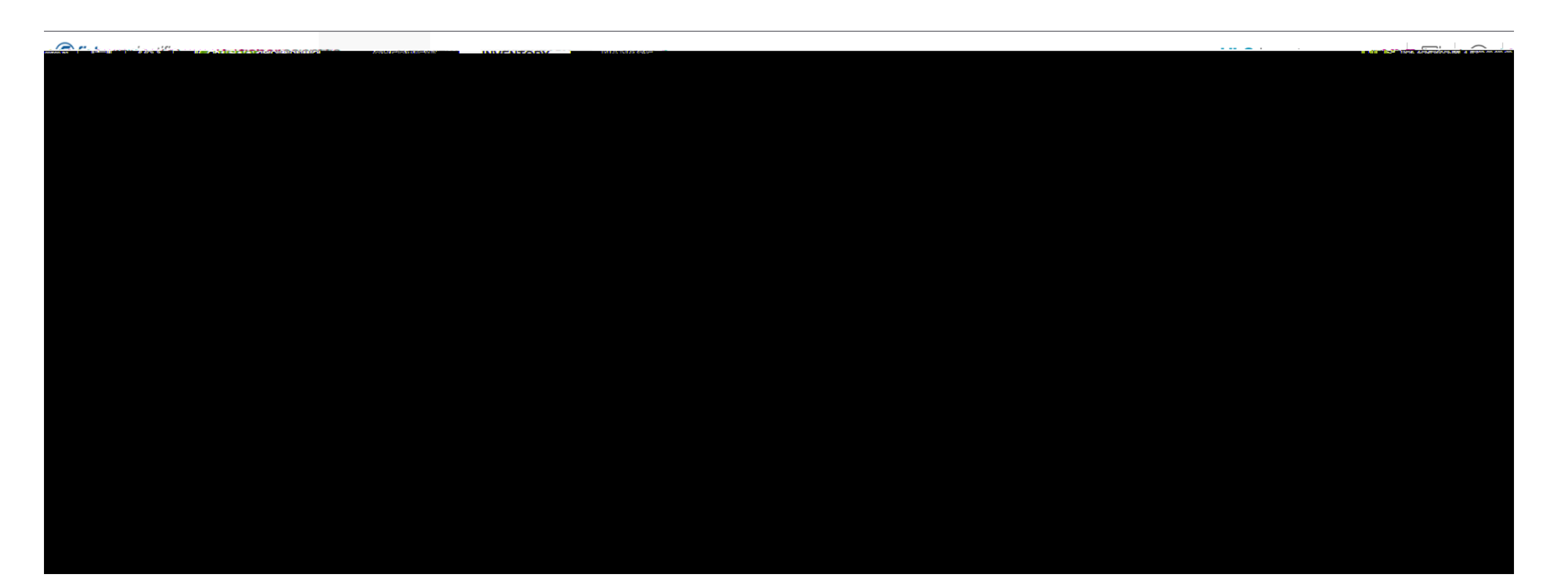

• BIN-location of item in the stockroom

- MAX
- Bin locations marke ZPARENare only used for orderingparent" part numbers
  - Ex: 20WU22 is th ZPAREN product (how we purchase) for 20WU22EA which is the hild product (how we sell)
- UOM = unit of measure

The report viewer is limited and does not show prices. If you have a question or need a price, please contacstockroom@mbl.edwr call 508289-7236.

Thank you,

MBL Stockroom Evie Gomes